## 職涯發展中心-學生專業證照獎學金 申請流程

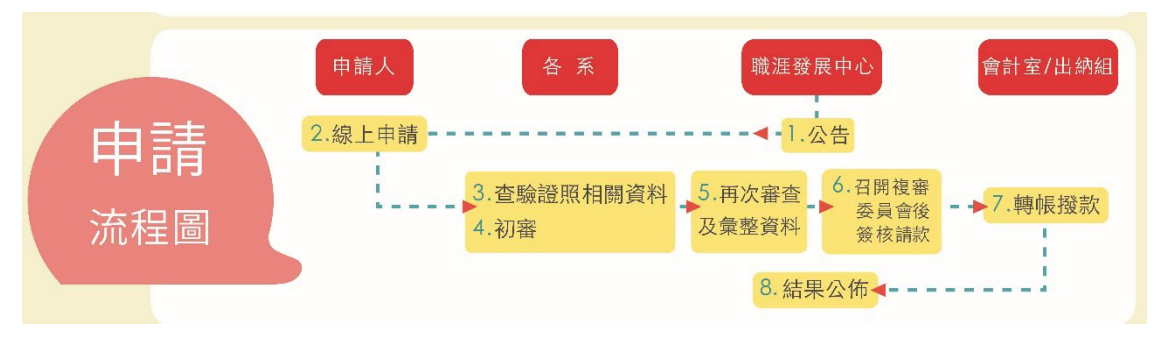

說明:

 依據「學生考取專業證照獎勵辦法」,申請案件須經學生取得專業證照 獎勵審查委員會審查後公告通過名單,得核發獎學金。

2.申請說明:

全校學生取得專業證照後,一律網路申請,以生效/發證日期「前一學 期」期間取得的證照方可申請,非在校期間取得或逾期申請者不再溯及 既往。(例如:110-2 學期可申請 110-1 學期間取得的證照,但 110-2 學期才申請 110-1 者則不予獎勵。)

- 3.申請系統操作步驟如下:
- 步驟(1)請同學於拿到證照正本後,上網進行線上申請。

## Portal 網址: http://portal.aeust.edu.tw/

登入 Portal 後,點選[1.學生事務]→[2.證照獎金申請],即顯示個人證照獎金申請 紀錄頁面,點選[3.申請學期]→[4.證照獎金申請]即進入證照獎金申請頁面。

| 基本服務                                              | 达时账人         | 225 Yu                 |      |                               |     |
|---------------------------------------------------|--------------|------------------------|------|-------------------------------|-----|
| 總務事務                                              | <b>截</b> 照突玉 |                        |      |                               |     |
| 查詢服務                                              | 申諸學期:[       | 1011                   |      |                               |     |
| 學習檔案                                              | 「 證照 獎金      | 管理                     |      |                               |     |
| 學生事務 ]]                                           |              |                        |      | 一證照獎                          | 金申請 |
| E-Mentoring                                       | NO           | 證照名稱                   | 證照獎金 | 審核狀況                          | 管理  |
| 學生實習檔案                                            | 1            | 行政院勞工委員會 - 乙級電腦軟體應用技術士 | 8000 | 審核完成<br>(2012/12/10 12:37:26) |     |
| <sup>21111 2211 2211 2211 2211 2211 2211 22</sup> |              |                        |      |                               |     |

## 職涯發展中心-學生專業證照獎學金 申請流程

進入證照獎金申請頁面後,點選[5.選擇證照]進入選擇個人紀錄頁面。

進入選擇個人紀錄頁面後,勾選[6.需申請的個人證照紀錄]後,點選[7.確定]返回 證照獎金申請頁面。

| _ |    |      |                               |      |      | 新增紀錄     |
|---|----|------|-------------------------------|------|------|----------|
|   | NO | 取得學期 | 成果名稱                          | 取得成果 | 取得類型 | 管理       |
| 1 | 1  | 1011 | [2012發明展] 發明競賽                | 參加獎  | 専業競賽 | i 🗉 🛍    |
| - | 2  | 1011 | 「2012 HAPPY台灣遊」創意遊程<br>設計競賽活動 | 第一名  | 専業競賽 | <b>a</b> |
| 3 | 3  | 1002 | 乙級電腦軟體應用技術士                   | 通過   | 専業證照 | 😑 🏛      |
|   |    |      |                               |      |      |          |
|   |    |      |                               |      | _    | -        |

關於[新增紀錄]可參照此超連結查看(Ctrl + 滑鼠左鍵):新增個人證照紀錄

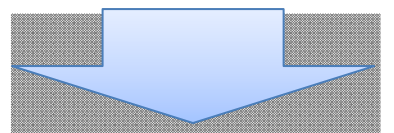

返回證照獎金申請頁面後,申請人需填寫[8.個人帳戶資訊](如您勾選使用 Portal 學生帳戶,請於 Portal 基本資料中設定)、填寫[9.個人聯絡資訊]後,點選[10.送出]即完成申請證照獎金。

## 職涯發展中心-學生專業證照獎學金 申請流程

| 申請項目:  | 諸照獎全                                             | -     |
|--------|--------------------------------------------------|-------|
| 申請資料:  | 選擇證照<br>1012學期_國際] SCNA,通過 ① ②                   |       |
|        | 學號 姓名<br>授金金額<br>多記(%)<br>是否使用Porta學生報戶<br>今記(%) |       |
|        | 98 1 林公 100% 分行代題: 004台》条: -                     |       |
|        | HE32:                                            | н     |
| 個人行動電話 |                                                  |       |
| 聯絡電話   |                                                  |       |
| E-mail |                                                  |       |
| 備註說明:  |                                                  |       |
|        | 如需更換翻結資訊,可於填寫處直接更於即可。 10                         | -     |
|        |                                                  | 100 C |

- 填寫完申請資料後,<u>請持「證照正本」於3日內至各系辦查驗證照正</u>本(不需印出任何紙本資料),才算申請完成。
- 個人 PORTAL 之帳戶資料限學生本人,勿填寫他人帳戶,並請務必填 寫正確方可送出,若要修正請至出納組填單申請修正。
- 有任何問題歡迎至有庠科技大樓 6 樓 10609D 職涯發展中心詢問。